- 1. Click "Login" under "account" on the top drop down bar.
  - a. If you already have a username (email) and password set up, enter your username and password and click "Login" and move onto step 5.
  - b. If you need to create an account click the text that says "Don't have an account? Click Here to create one" and move on to step 2.

| JOHN P<br>LOCALLY OWNE                                                                                      | EAL M                  | USIC<br>SINCE 1930 | JKM |
|----------------------------------------------------------------------------------------------------|------------------------|--------------------|-----|
| Q SHOP ONLINE , RENT ONLINE ACCOUNT ,                                                                       | ABOUT US 🗸 NEWS & EVEN | ts номе            |     |
| Login<br>Don't have an account? Click here to create an account.<br>My email address is ( <i>required</i> ) |                        |                    |     |
| amyhalvorsen@johnkealmusic.com                                                                              | ~                      |                    |     |
| My password is (required)                                                                                   |                        |                    |     |
|                                                                                                    | ~=                     |                    |     |
| Stay signed in on this computer  Login                                                                      | ]                      |                    |     |

2. Fill in the information to Create Your Account and click "Create Account"

| Create | Your Account |
|--------|--------------|
|        |              |

| YOUR ACCOUNT AND CONTACT I                                                                                                    | NFORMATION                                       |                           |                  |  |
|----------------------------------------------------------------------------------------------------|--------------------------------------------------|---------------------------|------------------|--|
| Your account information is used to login to the                                                                                                    | site. Please save your password in a safe place. |                           |                  |  |
| Your First Name (required)                                                                                                    | Your Last Name (required)                        | Company (optional)        |                  |  |
| John                                                                                                    | Smith                                            | AAA Sales                 |                  |  |
| Your Email (required)                                                                                                    |                                                  | Address Line 1 (repaired) |                  |  |
| Your Password (required)                                                                                                    | Confirm Your Password (required)                 | 123 Main St               |                  |  |
| password <b>9</b><br>(at least 7 sharacters with at least one letter and one m                                                                                                    | password @                                       | Address Line 2 (optional) | Suite (optional) |  |
| Phone (required)                                                                                                    |                                                  | Fourth floor              | Suite 42         |  |
| 541-                                                                                                    |                                                  | Zip (required)            |                  |  |
| 🗏 OK To Email                                                                                                    | 11 (14 H)                                        | 90210                     |                  |  |
| intay we consist you with product updatest information and a state of the state of the state of | my encly                                         | City (required)           | State (reported) |  |
| Nick Name (optional)                                                                                                    |                                                  | New York                  | Alabama          |  |
| ex: Ethan's Trombone                                                                                                    |                                                  |                           |                  |  |
| Country (required)                                                                                                    |                                                  |                           |                  |  |
| United States                                                                                                    |                                                  | Create Access             |                  |  |
| Company (optional)                                                                                                    |                                                  |                           |                  |  |

3. After you have created your account click "Pay Bill Online" under "Account" on the top drop down bar.

## HOW TO PAY ONLINE AT JOHNKEALMUSIC.COM

4. Enter your Account # or primary phone # used for your account to request Pay Online access. Click "Submit Request" (you will receive an email confirmation letting you know when you are set up for online payment access).

| This information will be sent to the rental team at Jo | ise enter your account number or primary phone number in the space provided.<br>Keal Music and you will receive an email notification of account activation yours 1 business day (Generally, within one hour durin | g regular business hour |
|--------------------------------------------------------|----------------------------------------------------------------------------------------------------|-------------------------|
| Accts:                                                 | 5                                                                                                    |                         |
| Your First Name:                                       | Amy                                                                                                    |                         |
| Your Last Name:                                        | Halvorsen                                                                                                    |                         |
| Phone:                                                 | (518) 482-4405                                                                                                    |                         |
| Company:                                               |                                                                                                    |                         |
| Address1:                                              | 611 Western Ave                                                                                                    |                         |
| Address2:                                              |                                                                                                    |                         |
| City:                                                  | Albany                                                                                                    |                         |
| State:                                                 | NY                                                                                                    |                         |
| Your E-Mail:                                           | amyhalvorsen@johnkeali                                                                                                    |                         |
| Zip:                                                   | 12203                                                                                                    |                         |

5. Click "Pay Bill Online" under "Account" on the top drop down bar. You will now be on the "Post Payment" Page. Click "Pay" Box. Be sure to check the box "USE THIS CARD FOR AUTOMATIC MONTHLY BILLING" just above the "Make a Payment" Button if you wish to remain/update cc/or enroll in automatic billing. Click "Make a Payment" DONE!

| Pay | / Date                            | Clie | ck the #Below fo | or Account #, Payments & Inventory Information       | Description   | Amount | Amount to Pay |
|-----|-----------------------------------|------|------------------|------------------------------------------------------|---------------|--------|---------------|
| > * | 01/20/18                          | 1    |                  |                                                      | Lease A- Auto | 38.88  | 38.88         |
|     |                                   |      | 38.88            |                                                      |               |        |               |
| An  | ıy Halvorsen                      |      |                  | "Name On Card:                                       |               |        |               |
| Alb | Albany, NY 12203<br>United States | 3    |                  | Amy Halvorsen                                        |               |        |               |
|     |                                   |      |                  | "Credit Card Number:                                 |               |        |               |
|     |                                   |      |                  | ****2870                                             |               |        |               |
|     |                                   |      |                  | (no spaces)                                          |               |        |               |
|     |                                   |      |                  | "Credit Card Verification Code                       |               |        |               |
|     |                                   |      |                  | (Please enter a valid credit card verification code) |               |        |               |
|     |                                   |      |                  | "Card Type:                                          |               |        |               |
|     |                                   |      |                  | CARD TYPE                                            |               |        |               |
|     |                                   |      |                  | *Expiration Date:                                    |               |        |               |
|     |                                   |      |                  | 06                                                   |               |        |               |
|     |                                   |      |                  | 2021                                                 |               |        |               |